# Self-Provisioning-Funktion auf CUCM (IVRbasiert) konfigurieren

## Inhalt

Einführung Voraussetzungen Anforderungen Verwendete Komponenten Was ist Selbstbereitstellung? Konfigurieren Services zur Selbstbereitstellung Endbenutzererfahrung auf dem Telefon Fehlerbehebung Zu erfassende Protokolle Bekannte Fehler Zugehörige Informationen

## Einführung

In diesem Dokument wird beschrieben, wie Sie die Self-Provisioning-Funktion auf CUCM (IVRbasiert) konfigurieren.

## Voraussetzungen

### Anforderungen

Cisco empfiehlt, über Kenntnisse in folgenden Bereichen zu verfügen:

- Cisco Unified Communication Manager.
- Voice over Internet Protocol (VoIP)
- Registrierungsprozess für Telefone

### Verwendete Komponenten

Die Informationen in diesem Dokument basieren auf Cisco Unified Communications Manager 10.5.

Die Informationen in diesem Dokument wurden von den Geräten in einer bestimmten Laborumgebung erstellt. Alle in diesem Dokument verwendeten Geräte haben mit einer leeren (Standard-)Konfiguration begonnen. Wenn Ihr Netzwerk in Betrieb ist, stellen Sie sicher, dass Sie die potenziellen Auswirkungen eines Befehls verstehen.

### Was ist Selbstbereitstellung?

Self-Provisioning ist eine Funktion, die in der Version 10.x von Cisco Unified Communications Manager (CUCM) eingeführt wurde. Es bietet eine **Plug-and-Play-**Funktionalität, die den Bereitstellungsprozess für das Telefon vereinfacht. Mithilfe der **automatischen Registrierung**, einiger Vorlagen- und Profilkonfigurationen sowie eines IVR-Services können CUCM-Administratoren Telefone mit minimaler Vorabkonfiguration bereitstellen.

Self-Provisioning (IVR-basiert), ähnlich der alten TAPS-Methode (Tool for Auto Registered Phones). Der Hauptunterschied bei der Selbstbereitstellung besteht darin, dass der **IVR-Service auf CUCM ausgeführt wird**, sodass Sie UCCX nicht wie bei TAPS benötigen.

### Konfigurieren

1. Erstellen einer Vorlage für Universal Device (UDT).

Schritt 1: Navigieren zu **Benutzerverwaltung > Benutzertelefon-Hinzufügen > Vorlage für Universal-Geräte** und Neue Vorlage hinzufügen.

| CISCO Cisco Unifie                            | ied CM Administration                     |                                      |                          |               |                           |   |        |
|-----------------------------------------------|-------------------------------------------|--------------------------------------|--------------------------|---------------|---------------------------|---|--------|
| System • Call Routing • Me                    | edia Resources 👻 Advanced Features 👻      | Device - Application - U             | Jser Management 🔻 Bulk A | dministration | ▼ Help ▼                  |   |        |
|                                               |                                           |                                      | Application User         |               |                           |   |        |
|                                               |                                           |                                      | End User                 |               |                           |   |        |
| <b>Cisco Unified</b>                          | <b>CM</b> Administration                  |                                      | User/Phone Add           | •             | Page Layout Preference    |   |        |
| System version: 10 5 2                        | 13901-2                                   |                                      | SIP Realm                |               | Universal Device Template |   |        |
| System version: 10.5.2.13901-2                |                                           |                                      | User Settings            | •             | Universal Line Template   |   |        |
| VMware Installation: 2<br>WARNING: DNS upread | vCPU Intel(R) Xeon(R) Platinum 8<br>hable | 176 CPU @ 2.10GHz,                   | Self-Provisioning        |               | Feature Group Template    |   |        |
|                                               |                                           |                                      | Assign Presence Users    |               | Quick User/Phone Add      |   |        |
| Last Successful Backup:                       | : 513 day(s) ago                          |                                      |                          |               |                           |   |        |
|                                               |                                           |                                      |                          |               |                           |   |        |
| ahaha Cise                                    | co Unified CM A                           | dministrati                          | ion                      |               |                           |   |        |
| CISCO For C                                   | isco Unified Communicat                   | ions Solutions                       |                          |               |                           |   |        |
| Add Nam - Call Rou                            | uting 👻 Media Resources 👻                 | <ul> <li>Advanced Feature</li> </ul> | res - Device -           | Applica       | ation 👻 User Management   | t | Help 🔻 |
| Find and List Uni                             | versal Device Template                    | es                                   |                          |               |                           |   |        |
| Add New                                       | Select All                                | Delete Selecte                       | ed                       |               |                           |   |        |

Schritt 2: Wenden Sie die Konfiguration an, die die Telefone nach der automatischen Registrierung für das neue UDT übernehmen sollen.

| System   Call Routing                          | Media Resources • Advanced Features • Device • Application • User Management • Bulk Administration • Help • |
|------------------------------------------------|----------------------------------------------------------------------------------------------------|
| Universal Device Templa                        | ite Configuration                                                                                           |
| 🔚 Save X Delete Expa                           | and All 🛟 Add New                                                                                           |
| <ul> <li>Template Information</li> </ul>       |                                                                                                    |
| Name * Auto-registration                       | n Template                                                                                                  |
| <ul> <li>Required and Frequently En</li> </ul> | tered Settings                                                                                              |
| Device Description                             | #FirstName# #LastName# (#Pro                                                                                |
| Device Pool *                                  | Default  View Details                                                                                       |
| Device Security Profile *                      | Universal Device Template - Moc -                                                                           |
| SIP Profile *                                  | Standard SIP Profile 👻                                                                                      |
| Phone Button Template *                        | Universal Device Template Butto -                                                                           |

2. Erstellen einer Universal Line Template (ULT).

Schritt 1: Navigieren Sie zu **Benutzerverwaltung > Benutzer/Telefon hinzufügen > Vorlage für Benutzeranschlüsse**, wie im Bild gezeigt.

| cisco    | Cisco UI<br>For Cisco Un | nified CM Ad      | ministration        |          |               |    |                   |                    |     |                           |  |
|----------|--------------------------|-------------------|---------------------|----------|---------------|----|-------------------|--------------------|-----|---------------------------|--|
| System 🔻 | Call Routing 🔻           | Media Resources 🔻 | Advanced Features 👻 | Device 🔻 | Application • | Us | er Management 🔻   | Bulk Administratio | n 🔻 | Help 👻                    |  |
|          |                          |                   |                     |          |               |    | Application User  |                    |     |                           |  |
|          |                          |                   |                     |          |               |    | End User          |                    |     |                           |  |
| Cisc     | o Unifie                 | d CM Adm          | inistration         |          |               |    | User/Phone Add    | •                  |     | Page Layout Preference    |  |
|          |                          |                   |                     |          |               |    | SIP Realm         |                    |     | Universal Device Template |  |
| System   | version: 10.5            | 5.2.13901-2       |                     |          |               |    | User Settings     | ,                  |     | Universal Line Template   |  |
| VMware   | a Installation:          | 2 vCPU Intel(R)   | Xeon(R) Platinum    | 8176 CPU | @ 2.10GHz,    |    | Self-Provisioning |                    |     | Feature Group Template    |  |

Schritt 2: Fügen Sie die Routenpartition und den CSS hinzu, die nach der automatischen Registrierung auf dem Telefon erwartet werden.

| System - Call Routing - Media Resour        | ces - Advanced Features - | Device - Applicati | on 👻 User Management 👻 | Bulk Administration 👻 | Help 👻 |
|---------------------------------------------|---------------------------|--------------------|------------------------|-----------------------|--------|
| Universal Line Template Configural          | lon                       |                    |                        |                       |        |
| 🔚 Save 🗙 Delete Expand A                    | I 🕂 Add New               |                    |                        |                       |        |
| <ul> <li>Template Information</li> </ul>    |                           |                    |                        |                       |        |
| Name * Sample Line Temp                     | late with TA Urgent Price | ority              |                        |                       |        |
| <ul> <li>Required and Frequentle</li> </ul> | y Entered Settings        |                    |                        |                       |        |
| Line Description:                           | #FirstName# #LastName     | e# (# 🖊            |                        |                       |        |
| Route Partition:                            | PT-Intra                  | -                  |                        |                       |        |
| Voice Mail Profile:                         |                           | -                  |                        |                       |        |
| Calling Search Space:                       | CSS-Inter                 | -                  |                        |                       |        |
| Alerting Name:                              | #FirstName# #LastName     | e# 🥖               |                        |                       |        |
| External Call Control Profile:              |                           | -                  |                        |                       |        |

**Hinweis**: Diese Vorlage für Universal-Geräte und die Vorlage für universelle Leitungen sollten mit der automatischen Registrierung verknüpft werden, damit die Telefone die Konfiguration übernehmen können, wenn sie automatisch registriert werden.

3. Fügen Sie dem CUCM-Knoten Vorlagen für die Konfiguration der **automatischen Registrierung hinzu**, und navigieren Sie zu **System > Cisco Unified CM**, wie im Bild gezeigt.

| i   | isco    | Cisco Ur<br>For Cisco Uni | fied Comm  | M Ad    | ministration        |          |               |                   |                       |        |
|-----|---------|---------------------------|------------|---------|---------------------|----------|---------------|-------------------|-----------------------|--------|
| Sys | tem 👻   | Call Routing 🔻            | Media Reso | urces 🔻 | Advanced Features - | Device 🔻 | Application - | User Management 🔻 | Bulk Administration 👻 | Help 🔻 |
|     | Server  |                           |            |         |                     |          |               |                   |                       |        |
|     | Cisco U | Jnified CM                |            |         |                     |          |               |                   |                       |        |
|     | Cisco U | Inified CM Group          |            | ٥dm     | inistration         |          |               |                   |                       |        |

| Syste         | m 🔻     | Call Routing   | •     | Media F  | Resources . |     | Advanced Features 🔻   | Device 🔻   | Applicate | n 🔻 | User Management 🔻 | Bulk Administration 🔻 | Help 🔻 |
|---------------|---------|----------------|-------|----------|-------------|-----|-----------------------|------------|-----------|-----|-------------------|-----------------------|--------|
| Cisco         | ) Unii  | fied CM Cor    | nfigu | uratio   | n           |     |                       |            |           |     |                   |                       |        |
|               | Save    | eset 🍄         | Ż     | Apply    | r Config    |     |                       |            |           |     |                   |                       |        |
| <b>⊢S</b> tat | us—     |                |       |          |             |     |                       |            |           |     |                   |                       |        |
| i             | Statu   | us: Ready      |       |          |             |     |                       |            |           |     |                   |                       |        |
| Cisc          | o Uni   | ified Comm     | unic  | ations   | Manager     | In  | formation             |            |           |     |                   |                       |        |
| Cisc          | o Unif  | ìed Commun     | icati | ions Ma  | nager: CM   | _U  | CM-PUB10 (used by 7   | 4 devices) |           |     |                   |                       |        |
| _ Serv        | /er In  | formation -    |       |          |             |     |                       |            |           |     |                   |                       |        |
| СТІ           | ID      |                |       |          |             |     | 1                     |            |           |     |                   |                       |        |
| Cisc          | o Unif  | ied Commun     | icati | ions Ma  | nager Serv  | er  | * 10.106.114.151      |            |           |     |                   |                       |        |
| Cisc          | o Unif  | ied Commun     | icati | ions Ma  | nager Nam   | e*  | CM_UCM-PUB10          |            |           |     |                   |                       |        |
| Desc          | criptio | n              |       |          |             |     | 10.106.114.151        |            |           |     |                   |                       |        |
| Loca          | ition E | Bandwidth Ma   | anag  | jer Grou | qu          |     | < None >              |            |           |     | 0                 |                       |        |
|               | o-rea   | istration In   | forn  | nation   |             |     |                       |            |           |     |                   |                       |        |
| Univ          | ersa    | Device Tem     | late  | * Aut    | o-registrat | ion | Template              |            |           |     |                   |                       |        |
| Univ          | ersa    | Line Templat   | *     | - Aut    |             | 0   | aplate with TAC usage |            |           |     |                   |                       |        |
| Chr           | tion D  | Superior Maria | . h   | San      | пре шле т   | en  | ipiate with TAG usage | examples   |           |     |                   |                       |        |
| Star          | ung D   | irectory Nun   | iber  | 1000     | כ           |     |                       |            |           |     |                   |                       |        |

4. Hinzufügen eines neuen Benutzerprofils zur Selbstbereitstellung

Schritt 1: Navigieren Sie zu **Benutzerverwaltung > Benutzereinstellungen > Benutzerprofil**, wie im Bild gezeigt.

| cisco                       | Cisco Unified CM Administration<br>For Cisco Unified Communications Solutions                                                                                                    |               |                             |                               |   |                               |                                                                            |
|-----------------------------|----------------------------------------------------------------------------------------------------|---------------|-----------------------------|-------------------------------|---|-------------------------------|----------------------------------------------------------------------------|
| System 👻                    | Call Routing   Media Resources   Advanced Features   Device   Application                                                                                                    | Us            | er Management 👻 Bulk A      | Administration                | • | Help 🔻                        |                                                                            |
|                             |                                                                                                    |               | Application User            |                               |   |                               |                                                                            |
|                             |                                                                                                    |               | End User                    |                               |   |                               |                                                                            |
| Cisc                        | o Unified CM Administration                                                                                                    |               | User/Phone Add              | •                             |   |                               |                                                                            |
|                             |                                                                                                    |               | SIP Realm                   |                               |   |                               |                                                                            |
| System                      | version: 10.5.2.13901-2                                                                                                    |               | User Settings               | •                             |   | Credential Policy Default     |                                                                            |
| VMware                      | e Installation: 2 vCPU Intel(R) Xeon(R) Platinum 8176 CPU @ 2.10GHz,                                                                                                    |               | Self-Provisioning           |                               |   | Credential Policy             |                                                                            |
| WARNI                       | NG: DNS unreachable                                                                                                    |               | Assign Presence Users       |                               |   | Role                          |                                                                            |
| Last Su                     | ccessful Backup: 514 day(s) ago                                                                                                    |               |                             |                               |   | Access Control Group          |                                                                            |
|                             |                                                                                                    |               |                             |                               |   | Application User CAPF Profile |                                                                            |
| lser admini                 | strator last logged in to this cluster on Friday, February 15, 2019 8:57:30 PM CST, to                                                                                                   | nod           | le 10.106.114.151, from     | n 10.142.18                   |   | End User CAPF Profile         |                                                                            |
| copyright ©                 | 1999 - 2015 Cisco Systems, Inc.                                                                                                    |               |                             |                               |   | UC Service                    |                                                                            |
| Il rights res               | erved.                                                                                                    |               |                             |                               |   | Service Profile               |                                                                            |
| his product<br>sers are res | contains cryptographic features and is subject to United States and local country laws gov<br>sponsible for compliance with U.S. and local country laws. By using this product you agree | verni<br>to c | ing import, export, transfe | fer and use.<br>ws and regula |   | User Profile                  | oes not imply third-party authority<br>S, and local laws, return this proc |

Schritt 2: Fügen Sie die Vorlage für Benutzergeräte und die Vorlage für Benutzerproduktreihen hinzu, und aktivieren Sie das Kontrollkästchen **Endbenutzer zum Bereitstellen des eigenen Telefons zulassen**.

| System   Call Routing   Media Resources   Advanced Features   Device   Application   User Management | ent 🔻 Bulk Administration 👻 Help 👻 |
|----------------------------------------------------------------------------------------------------|------------------------------------|
| User Profile Configuration                                                                           |                                    |
| 🔚 Sava 💢 Dalete 🕂 Add New                                                                            |                                    |
| ⊂ Status                                                                                             |                                    |
| i Status: Ready                                                                                      |                                    |
| User Profile                                                                                         |                                    |
| Name* selfpro                                                                                        |                                    |
| Description                                                                                          |                                    |
| Make this the default liser Profile for the system                                                   |                                    |
|                                                                                                    |                                    |
| - Universal Device Template                                                                          |                                    |
| Desk Phones Auto-registration Template 📀 View Details                                                |                                    |
| Mobile and Desktop Devices Auto-registration Template 😒 View Details                                 |                                    |
| Remote Destination/Device Profiles Auto-registration Template                                        |                                    |
| -Universal Line Template                                                                             |                                    |
| Universal Line Template Sample Line Template with TAG usage examples 😔 View Details                  |                                    |
|                                                                                                    |                                    |
| - Self-Provisioning                                                                                  |                                    |
| Allow End User to Provision their own phones                                                         |                                    |
| Limit Provisioning once End User has this many phones 10                                             |                                    |

**Hinweis**: Diese Einstellungen werden angewendet, wenn die Benutzer versuchen, die Geräte mit ihren eigenen Erweiterungen selbst bereitzustellen.

**Hinweis**: Sie können auch einen maximalen Grenzwert für die Anzahl der Geräte festlegen, nach dem die Selbstbereitstellung für Benutzer nicht funktioniert. Beispiel: Wenn dem Benutzer bereits 9 Geräte zugewiesen wurden, da der Höchstwert im obigen Screenshot auf 10 festgelegt ist, kann der Benutzer nur ein Gerät selbst bereitstellen.

**Hinweis**: Wenn das Kontrollkästchen "Endbenutzer zum Bereitstellen des eigenen Telefons zulassen" deaktiviert ist, bleibt es deaktiviert. Self-Provisioning funktioniert für Benutzer nicht.

5. Erstellen Sie **Feature Template Group** und weisen Sie das **Benutzerprofil zu**. Navigieren Sie jetzt zu **Benutzerverwaltung > Benutzer/Telefon hinzufügen > Feature Group Template (Vorlage für Funktionsgruppen),** und klicken Sie auf **Add New (Neu hinzufügen)**.

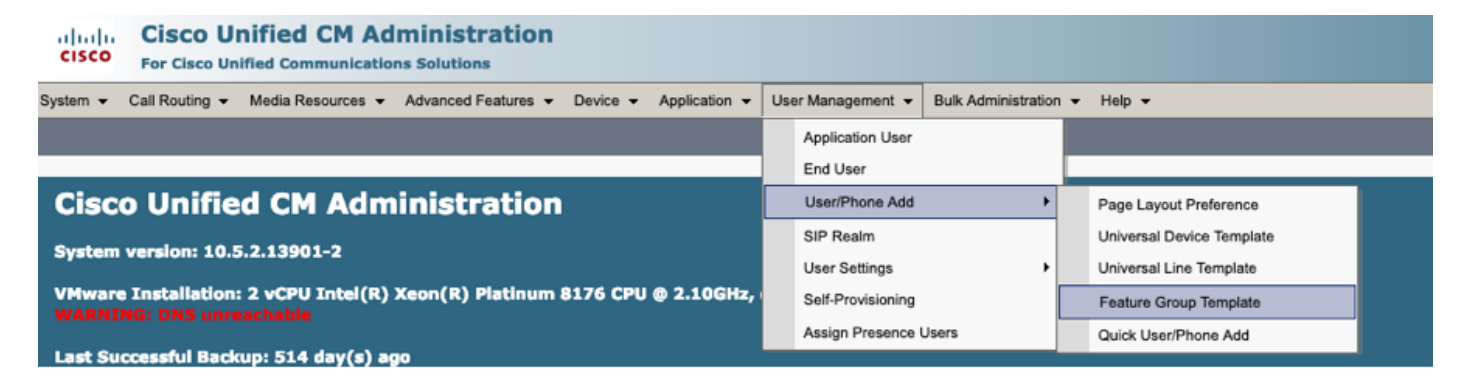

| System ▼ Call Routing ▼ Media Resources ▼ Advanced Features ▼ Device ▼ Application ▼                                                                                                    |
|----------------------------------------------------------------------------------------------------|
| Feature Group Template Configuration                                                                                                    |
| 🔚 Save 🗙 Delete 🕂 Add New                                                                                                    |
| Feature Group Template                                                                                                    |
| Name * self_fg                                                                                                    |
| Description                                                                                                    |
| Features         ✓ Home Cluster         □ Enable User for Unified CM IM and Presence (Configure IM and Presence in the associated UC Service)         □ Include meeting information in Presence(Requires Exchange Presence Gateway to be configured on Services Profile         Use System Default       ▼ View Details |
| User Profile selfpro View Details                                                                                                    |
| <ul> <li>Allow Control of Device from CTI</li> <li>Enable Extension Mobility Cross Cluster</li> <li>Enable Mobility</li> <li>Enable Mobile Voice Access</li> </ul>                                                                                                    |
| Maximum Wait Time for Desk Pickup * 10000                                                                                                    |

6. Erstellen Sie einen Benutzer über die Seite **zum Hinzufügen von** Schnellbenutzern/**Telefonen**, und fügen Sie die **Vorlage Funktionsgruppe hinzu**.

Schritt 1: Navigieren Sie zu **Benutzerverwaltung > Benutzertelefon hinzufügen > Schnellbenutzer-**/Telefonanlage hinzufügen.

| Cisco Unified CM Administration<br>For Cisco Unified Communications Solutions                      |                                                |
|----------------------------------------------------------------------------------------------------|------------------------------------------------|
| System • Call Routing • Media Resources • Advanced Features • Device • Application •               | User Management - Bulk Administration - Help - |
|                                                                                                    | Application User                               |
|                                                                                                    | End User                                       |
| Cisco Unified CM Administration                                                                    | User/Phone Add Page Layout Preference          |
| Sustem version: 10 5 2 12001-2                                                                     | SIP Realm Universal Device Template            |
| System version: 10.5.2.1.5701-2                                                                    | User Settings   Universal Line Template        |
| VMware Installation: 2 vCPU Intel(R) Xeon(R) Platinum 8176 CPU @ 2.10GHz, WARNING: DNS unreachable | Self-Provisioning Feature Group Template       |
| Last Currentel Backwer Eld dau/a) and                                                              | Assign Presence Users Quick User/Phone Add     |

Schritt 2: Fügen Sie die **Standard-CCM-Endbenutzer** unter Zugehörigkeit zur Zugriffskontrollgruppe hinzu.

| System      Call Routing | ✓ Media Resources ▼ Advanced Features ▼ Device ▼ Application ▼ User Management ▼ Bulk Administration ▼ Help ▼ |
|--------------------------|----------------------------------------------------------------------------------------------------|
| Quick User/Phone A       | dd                                                                                                    |
| 🔚 Save                   |                                                                                                    |
| User Information         |                                                                                                    |
| First Name               | akash                                                                                                    |
| Middle Name              |                                                                                                    |
| Last Name *              | sethi                                                                                                    |
| User ID *                | aksethi                                                                                                    |
| Feature Group Template   | self_fg  view Details                                                                                         |
| Access Control Group     | Membership                                                                                                    |
| User is a member of:     | * +                                                                                                    |
|                          |                                                                                                    |
|                          |                                                                                                    |
| Access Control           | Group Membership                                                                                              |
| User is a member         | of:<br>Standard CCM End Users                                                                                 |

Schritt 3: Fügen Sie dem Benutzer im Feld Erweiterung eine Erweiterung hinzu, und klicken Sie auf + Symbol unter Aktion, um das Feld zu aktivieren.

| Credentials                                      |
|--------------------------------------------------|
| Use default credential Password                  |
| Confirm Password                                 |
| PIN                                              |
| Confirm PIN                                      |
|                                                  |
| Extensions                                       |
| Order Extension Line Primary URI/Partition Activ |

Schritt 4: Wenn eine neue Nebenstelle erstellt werden soll, klicken Sie auf **Neu** und fügen Sie eine neue DN hinzu, wie in der Bildoption 1 gezeigt. Wenn die Erweiterung bereits auf dem CUCM

vorhanden ist und dem Benutzer zugewiesen werden soll, wählen Sie diese Option aus dem Dropdown-Menü aus, das hier in Option 2 des Bildes angezeigt wird.

| Access Control Group               | 1embership            |                            |        |
|------------------------------------|-----------------------|----------------------------|--------|
| User is a member of:               | tandard CCM End Users | ▼ 4 -                      |        |
| Credentials                        |                       |                            |        |
| Use default credential<br>Password |                       |                            |        |
| Confirm Password                   |                       |                            |        |
| PIN                                |                       |                            |        |
| Confirm PIN                        |                       |                            |        |
|                                    |                       |                            |        |
| Extensions                         |                       |                            |        |
| Order Extension                    | <u>2 1</u>            | Line Primary URI/Partition | Action |
|                                    | ▼ (New)               |                            | -      |

**Hinweis**: Sobald der Benutzer erstellt wurde, wird die primäre Leitung standardmäßig als Self-Service-Benutzer-ID verwendet.

7. Überprüfen Sie, ob der Endbenutzer die **primäre Durchwahl**, die **Self-Service-Benutzer-ID, das Benutzerprofil und die Standard-CCM-Rolle** erhalten hat. Navigieren Sie jetzt zu **Benutzerverwaltung > Endbenutzer** und greifen Sie auf den neu erstellten Benutzer zu, wie im Bild gezeigt.

| cisco    | CISCO Cisco Unified CM Administration<br>For Cisco Unified Communications Solutions |                                                                 |  |                  |  |  |
|----------|-------------------------------------------------------------------------------------|-----------------------------------------------------------------|--|------------------|--|--|
| System 👻 | Call Routing   Media Resources   Advanced Features   Device                         | ce • Application • User Management • Bulk Administration • Help |  | ✓ Help ✓         |  |  |
|          |                                                                                     |                                                                 |  | Application User |  |  |
|          |                                                                                     | End User                                                        |  |                  |  |  |
| Cicc     | • Unified CM Administration                                                         |                                                                 |  | Lloor/Dhone Add  |  |  |

| System  Call Routing  Addia Resources  A      | dvanced Features   Device   Application   User Ma           | nagement   Bulk Administration  Help     |  |  |
|-----------------------------------------------|-------------------------------------------------------------|------------------------------------------|--|--|
| End User Configuration                        |                                                             |                                          |  |  |
| 🔜 Save 🗙 Delete 🕂 Add New                     |                                                             |                                          |  |  |
| -                                             |                                                             |                                          |  |  |
| -User Information                             |                                                             |                                          |  |  |
| User Status                                   | Enabled Local User                                          |                                          |  |  |
| User 1D                                       | þksethi                                                     |                                          |  |  |
| Password                                      | •••••                                                       | Edit Credential                          |  |  |
| Confirm Password                              | ••••••                                                      |                                          |  |  |
| Self-Service User ID                          | 1004                                                        |                                          |  |  |
| PIN                                           | •••••                                                       | Edit Credential                          |  |  |
| Confirm PIN                                   | •••••                                                       |                                          |  |  |
| Last name*                                    | sethi                                                       |                                          |  |  |
| Middle name                                   |                                                             |                                          |  |  |
| First name                                    | akash                                                       |                                          |  |  |
| Title                                         |                                                             |                                          |  |  |
|                                               |                                                             |                                          |  |  |
| System  Call Routing  Media Resources         | Advanced Features      Device      Application      User Ma | anagement 👻 Bulk Administration 👻 Help 👻 |  |  |
|                                               |                                                             |                                          |  |  |
| End User Configuration                        |                                                             |                                          |  |  |
| 🔲 Save 💙 Delete 💾 Add New                     |                                                             |                                          |  |  |
|                                               |                                                             |                                          |  |  |
| User Locale                                   | < None >                                                    |                                          |  |  |
| Associated PC                                 |                                                             |                                          |  |  |
| Digest Credentials                            |                                                             |                                          |  |  |
| Confirm Direct Condentials                    |                                                             |                                          |  |  |
|                                               |                                                             |                                          |  |  |
| User Profile                                  | selfpro                                                     | View Details                             |  |  |
| Name Dialing                                  | sethiakash                                                  |                                          |  |  |
| Number of Digits needed for the Unique AA Nam | e 2                                                         |                                          |  |  |
|                                               |                                                             |                                          |  |  |

| System   Call Routing   Media Resources   Advanced Features   Device | Application   User Management  Bulk Administration  Help |
|----------------------------------------------------------------------|----------------------------------------------------------|
| End User Configuration                                               |                                                          |
| 🔚 Save 🗙 Delete 🕂 Add New                                            |                                                          |
| ✓ Allow Control of Device from CTI                                   |                                                          |
| Enable Extension Mobility Cross Cluster                              |                                                          |
| □ Directory Number Associations                                      |                                                          |
| Primary Extension 1004                                               |                                                          |
| IPCC Extension < None >                                              |                                                          |
| 11-L122                                                              |                                                          |
|                                                                      | View Details                                             |
| Permissions Information                                              |                                                          |
| Groups Standard CCM End Users                                        |                                                          |
|                                                                      | Add to Access Control Group                              |
|                                                                      | Remove from Access Control Group                         |
|                                                                      | View Details                                             |

8. Um einen **CTI-Routenpunkt** zu erstellen, navigieren Sie zu **Device > CTI Route Point**, und klicken Sie auf **Add New (Neu hinzufügen**), wie im Bild gezeigt.

| cisco    | Cisco Unified CM Administration<br>For Cisco Unified Communications Solutions | n     |          |               |                   |                        |        |
|----------|-------------------------------------------------------------------------------|-------|----------|---------------|-------------------|------------------------|--------|
| System • | Call Routing - Media Resources - Advanced Feature                             | • • [ | Device 🔻 | Application • | User Management 👻 | Bulk Administration $$ | Help 👻 |
|          |                                                                               |       | CTI R    | oute Point    |                   |                        |        |

Schritt 1: Fügen Sie die Namen- und Gerätepool-Einträge hinzu, und klicken Sie auf **Speichern**, wie im Bild gezeigt.

| TI Route Point Configuration      |                    |                |
|-----------------------------------|--------------------|----------------|
| Save                              |                    |                |
| Status                            |                    |                |
| i Status: Ready                   |                    |                |
| Device Information                |                    |                |
| Device is trusted                 |                    |                |
| Device Name*                      | Self_Pro           |                |
| Description                       | Self_Pro           |                |
| Device Pool*                      | Default            | S View Details |
| Common Device Configuration       | < None >           | S View Details |
| Calling Search Space              | < None >           | <b>O</b>       |
| Location *                        | Hub_None           | 🗢 🗧            |
| User Locale                       | < None >           | ۵              |
| Media Resource Group List         | < None >           |                |
| Network Hold MOH Audio Source     | < None >           |                |
| User Hold MOH Audio Source        | < None >           | ۵              |
| Use Trusted Relay Point*          | Default            | <b>O</b>       |
| Calling Party Transformation CSS  | < None >           | 🗢 🗧            |
| Geolocation                       | < None >           |                |
| 🗹 Use Device Pool Calling Party 🛛 | Transformation CSS |                |

### Schritt 2: Hinzufügen einer Verzeichnisnummer zum CTI-Routenpunkt

| Device Information                               |          |                       |  |  |  |  |
|--------------------------------------------------|----------|-----------------------|--|--|--|--|
|                                                  |          |                       |  |  |  |  |
| Registration:                                    | Unknown  |                       |  |  |  |  |
| IPv4 Address:                                    | None     |                       |  |  |  |  |
| Device is trusted                                |          |                       |  |  |  |  |
| Device Name*                                     | Self_Pro | ]                     |  |  |  |  |
| Description                                      | Self_Pro |                       |  |  |  |  |
| Device Pool*                                     | Default  | S View Details        |  |  |  |  |
| Common Device Configuration                      | < None > | S <u>View Details</u> |  |  |  |  |
| Calling Search Space                             | < None > | 0                     |  |  |  |  |
| Location *                                       | Hub_None | 0                     |  |  |  |  |
| User Locale                                      | < None > | 0                     |  |  |  |  |
| Media Resource Group List                        | < None > | 0                     |  |  |  |  |
| Network Hold MOH Audio Source                    | < None > | 0                     |  |  |  |  |
| User Hold MOH Audio Source                       | < None > | 0                     |  |  |  |  |
| Use Trusted Relay Point*                         | Default  | 0                     |  |  |  |  |
| Calling Party Transformation CSS                 | < None > | 0                     |  |  |  |  |
| Geolocation                                      | < None > | 0                     |  |  |  |  |
| Use Device Pool Calling Party Transformation CSS |          |                       |  |  |  |  |
| Association                                      |          |                       |  |  |  |  |
| Ene [1] - Add a new DN                           |          |                       |  |  |  |  |
|                                                  |          |                       |  |  |  |  |

| CTI Route Point Configuration                      |                                    |              |  |  |
|----------------------------------------------------|------------------------------------|--------------|--|--|
| 🔚 Save 🗶 Delete [ Copy                             | / 🎦 Reset 🥒 Apply Config 🕂 Add New |              |  |  |
| - Status                                           |                                    |              |  |  |
| i Status: Ready                                    |                                    |              |  |  |
| Device Information                                 |                                    |              |  |  |
| Registration:                                      | Unknown                            |              |  |  |
| IPv4 Address:                                      | None                               |              |  |  |
| V Device is trusted                                |                                    |              |  |  |
| Device Name*                                       | Self_Pro                           |              |  |  |
| Description                                        | Self_Pro                           |              |  |  |
| Device Pool*                                       | Default                            | View Details |  |  |
| Common Device Configuration                        | < None >                           | View Details |  |  |
| Calling Search Space                               | < None >                           | ٥            |  |  |
| Location*                                          | Hub_None                           | ٥            |  |  |
| User Locale                                        | < None >                           | ٥            |  |  |
| Media Resource Group List                          | < None >                           | 0            |  |  |
| Network Hold MOH Audio Source                      | < None >                           | ٥            |  |  |
| User Hold MOH Audio Source                         | < None >                           | ٥            |  |  |
| Use Trusted Relay Point*                           | Default                            | ٥            |  |  |
| Calling Party Transformation CSS                   | < None >                           | ٥            |  |  |
| Geolocation                                        | < None >                           | •            |  |  |
| ✓ Use Device Pool Calling Party Transformation CSS |                                    |              |  |  |
| Association                                        |                                    |              |  |  |
|                                                    |                                    |              |  |  |
| 7719 Line [1] - 1111111 (no parti                  | tion)                              |              |  |  |

9. Um einen neuen **Anwendungsbenutzer** hinzuzufügen, navigieren Sie zu **Benutzerverwaltung > Anwendungsbenutzer**, und klicken Sie auf **Neu hinzufügen**.

| cisco     | Cisco Unified CM Administration<br>For Cisco Unified Communications Solutions |                   |                     |          |                       |                   |                     |   |
|-----------|-------------------------------------------------------------------------------|-------------------|---------------------|----------|-----------------------|-------------------|---------------------|---|
| System 👻  | Call Routing 👻                                                                | Media Resources 👻 | Advanced Features + | Device - | Application $\bullet$ | User Management 👻 | Bulk Administration | - |
| CTI Route | Point Config                                                                  | uration           |                     |          |                       | Application User  |                     |   |
|           |                                                                               |                   |                     |          |                       | End Llear         |                     |   |

Schritt 1: Fügen Sie den erstellten CTI-Routenpunkt unter Kontrollierte Geräte hinzu.

| Application User Configuration                                                                                                    |                                                                                        |                                              |  |  |  |  |
|----------------------------------------------------------------------------------------------------|----------------------------------------------------------------------------------------|----------------------------------------------|--|--|--|--|
| 🔚 Save 💢 Delete 🔲 Copy 🕂 Add New                                                                                                    |                                                                                        |                                              |  |  |  |  |
| Status                                                                                                    |                                                                                        |                                              |  |  |  |  |
| i Status: Ready                                                                                                    |                                                                                        |                                              |  |  |  |  |
| -Application User Informa                                                                                                    | ation                                                                                  |                                              |  |  |  |  |
| User ID *                                                                                                    | selfpro                                                                                | Edit Credential                              |  |  |  |  |
| Password                                                                                                    |                                                                                        |                                              |  |  |  |  |
| Confirm Password                                                                                                    |                                                                                        |                                              |  |  |  |  |
| Digest Credentials                                                                                                    |                                                                                        |                                              |  |  |  |  |
| Confirm Digest Credentials                                                                                                    |                                                                                        |                                              |  |  |  |  |
| BLF Presence Group * Standard Presence group                                                                                                    |                                                                                        |                                              |  |  |  |  |
| Accept Presence Subscr                                                                                                    | Accept Presence Subscription                                                           |                                              |  |  |  |  |
| Accept Out-of-dialog RE                                                                                                    | FER                                                                                    |                                              |  |  |  |  |
| Accept Unsolicited Notificited Notifici | ication                                                                                |                                              |  |  |  |  |
| C Accept Replaces Header                                                                                                    |                                                                                        |                                              |  |  |  |  |
| Device Information                                                                                                    |                                                                                        |                                              |  |  |  |  |
| Available Devices                                                                                                    | Sample Device Template with TAG usage examp<br>Selftprocti<br>TEST<br>UPCNIPC<br>VINNU | Device Association<br>Find more Route Points |  |  |  |  |
|                                                                                                    | **                                                                                     |                                              |  |  |  |  |
| Controlled Devices                                                                                                    | Sclf_Pro                                                                               |                                              |  |  |  |  |
| L                                                                                                    |                                                                                        |                                              |  |  |  |  |

Schritt 2: Fügen Sie den Abschnitt Berechtigungsinformationen zum **Standard-CTI-aktiviert** und zum **Standard-CTI-Zulassen der Steuerung aller Geräte hinzu**.

| System * Call Routing * Media Resources * Advanced Features * Device * Application * User Management * Bulk Administration * Help * Application User Configuration  State  Ctl_6871 recordin testform  Ctl_6871 recordin testform  Find more Route Points  Ctl_6871 recordin testform                                                                                                    |                                                                                                    |  |  |
|----------------------------------------------------------------------------------------------------|----------------------------------------------------------------------------------------------------|--|--|
| Application User Configuration                                                                                                    | Related U Find and List Access Control Groups Find and List Access Control Groups https://10.106.114.151/comedmin/userGroupFindList.do?whereClause-pkid n col List Access Control Groups |  |  |
| Application User Configuration  Assistic Devices  di, 6871  recordin  tettest  testformi  tettest  testformi  tettest  testformi  tettest  testformi  tettest  testformi  tettest  testformi  tettest  testformi  testformi testformi testformi  | Related L Find and List Access Control Groups Find and List Access Control Groups Thtps://10.106.114.151/comadmin/userGroupFindList.do?whereClause-plid m add List Access Control Groups |  |  |
| Available Devices cl.,6671<br>recordin<br>tactest<br>testSymmetric<br>treger                                                                                                    | Find and List Access Control Groups     Https://10.106.114.151/ccmadmin/userGroupFindList.do?whereClause-pkid n                                                                          |  |  |
| Available Devices ct, 6671<br>recordin<br>tactest<br>testSurreni<br>trigger                                                                                                    | https://10.106.114.151/ccmadmin/userGroupFindList.do?whereClause-pkid n                                                                                                    |  |  |
| Available Devices ct, 647.1<br>recordin<br>tactest testShrreni<br>trefformeni<br>trefformeni                                                                                                    | <ul> <li>Interplay No. No. 114-19 e companying user unouprimou of coordinate epicological statements and the second statements.</li> </ul>                                               |  |  |
| Lactest Device Association Find to the first Find to the first Find to the first first fir | and i lat Access Posteri Course                                                                                                    |  |  |
| tiger III i                                                                                                    | and List success control enouge                                                                                                    |  |  |
|                                                                                                    | Salect All III Crear All Indected III Crean                                                                                                    |  |  |
| **                                                                                                    | anna 🖂 an a 🖓 an anna 🕞 ann                                                                                                    |  |  |
| Controlled Devices cti_6872                                                                                                    | Standard CCM Phone Administration                                                                                                    |  |  |
|                                                                                                    | Standard CCM Read Only                                                                                                    |  |  |
|                                                                                                    | Standard CCM Server Maintenance                                                                                                    |  |  |
| Available Profiles sinto                                                                                                    | Standard CCH Server Monitoring                                                                                                    |  |  |
| 0                                                                                                    | Standard CCM Super Users                                                                                                    |  |  |
|                                                                                                    | Standard CTI Allow Call Monitoring                                                                                                    |  |  |
|                                                                                                    | Standard CTI Allow Call Park Monitoring                                                                                                    |  |  |
| · · · · · · · · · · · · · · · · · · ·                                                                                                    | Standard CTI Allow Call Recording                                                                                                    |  |  |
| Li Londrolle Device Pronies                                                                                                    | Standard CTI Allow Calling Number Modification                                                                                                    |  |  |
| × –                                                                                                    | Standard CTI Allow Control of All Devices                                                                                                    |  |  |
|                                                                                                    | Standard CTI Allow Control of Phones supporting Connected Xfer and conf                                                                                                    |  |  |
| CAPF Information                                                                                                    | Standard CTI Allow Control of Phones supporting Rollover Mode                                                                                                    |  |  |
| Associated CAPF Profiles                                                                                                    | Standard CTI Allow Reception of SRTP Key Material                                                                                                    |  |  |
|                                                                                                    | Standard CTI Enabled                                                                                                    |  |  |
|                                                                                                    | Standard CTI Secure Connection                                                                                                    |  |  |
| View Details                                                                                                    | Standard Confidential Access Level Users                                                                                                    |  |  |
| Reselucional Teleconolica                                                                                                    | Standard EM Authentication Proxy Rights                                                                                                    |  |  |
|                                                                                                    | Standard Packet Sniffer Users                                                                                                    |  |  |
| Add to Access Central Group                                                                                                    | Standard RealtimeAndTraceCollection                                                                                                    |  |  |
|                                                                                                    | Standard TabSync User                                                                                                    |  |  |
| View Details                                                                                                    | Third Party Application Users                                                                                                    |  |  |
| Ades                                                                                                    | rect All Clear All Add Selected Close                                                                                                    |  |  |
| Ver Ortals                                                                                                    |                                                                                                    |  |  |

10. Der Self-Provisioning Service kann auf Systemebene eingerichtet werden, um den sicheren Modus zu verwenden. Außerdem kann ein Kennwort festgelegt werden. Für diese Funktion ist standardmäßig der **Non-Authentication Required** Mode festgelegt, der keine PIN zur Selbstbereitstellung erfordert.

Schritt 1: Navigieren Sie zu Benutzerverwaltung > Selbstbereitstellung.

| Self-Provisioning                                                                                                    |
|----------------------------------------------------------------------------------------------------|
| Save                                                                                                    |
| _ Status                                                                                                    |
| Status: Ready                                                                                                    |
| CAuthentication Mode                                                                                                    |
| Require Authentication     In this mode, users may use their password or PIN to authenticate and provision devices based on the permissions in their User Profile. Additionally, administrators may authenticate on behal <ul> <li>Allow authentication for users only(via Password/PIN)</li> <li>Allow authentication for users(via Password/PIN) and Administrators(via Authentication Code)</li> <li>Authentication Code</li> </ul> |
| No Authentication Required                                                                                                    |
| In this mode, authentication is disabled during device self-provisioning. The administrator or end user can enter a user ID or self-provisioning ID into an endpoint and the endpoint will associ                                                                                                    |

Schritt 2: Fügen Sie den CTI-Routenpunkt und Anwendungsbenutzer zur Selbstbereitstellung hinzu.

| Self-Provisioning   |                                                                  |                            |
|---------------------|------------------------------------------------------------------|----------------------------|
| 🔜 Save              |                                                                  |                            |
| - Status            |                                                                  |                            |
| i Status: Ready     | ,                                                                |                            |
| -Authentication M   | ode                                                              |                            |
| Require Auther      | ntication                                                        |                            |
| In this mode,       | users may use their password or PIN to authentic                 | ate and provision device   |
| Allow at            | uthentication for users only(via Password/PIN)                   |                            |
| Allow au Authe      | uthentication for users(via Password/PIN) and Adrentication Code | ninistrators(via Authentio |
| No Authentical      | tion Required                                                    |                            |
| In this mode,       | authentication is disabled during device self-prov               | isioning. The administrat  |
| - IVR Settings      |                                                                  |                            |
| Language Preference | ce                                                               |                            |
|                     | Available Language                                               | Selected La                |
|                     | 简体中文,普通话,简体字,中华人民共和国                                             | English, Ur                |
| CTI Route Point     | Self_Pro                                                         | Dial 1111111 fror          |
| Application User    | selfpro                                                          |                            |

**Hinweis**: Bei jeder Konfigurationsänderung der IVR-Einstellungen ist ein Neustart der IVR-Selbstbereitstellung erforderlich, um die Änderung auszulösen.

#### Services zur Selbstbereitstellung

#### **Cisco Call Manager**

Dieser Dienst ist mit der Telefonregistrierung verknüpft und muss auf dem Knoten aktiviert werden, zu dem die Registrierung versucht wird.

Self-Provisioning IVR

Diesen Service finden Sie unter CM-Services auf der Seite Feature Services in Cisco Unified Serviceability.

**Hinweis**: Sie können die Selbstbereitstellung selbst dann konfigurieren, wenn der Dienst deaktiviert ist. Der Administrator kann den Benutzern jedoch mithilfe des IVR-Dienstes keine IP-Telefone zuweisen. Dieser Dienst ist standardmäßig deaktiviert.

Hinweis: Der IVR-Service zur Selbstbereitstellung wird nur auf Publisher ausgeführt.

### Endbenutzererfahrung auf dem Telefon

- Der Endbenutzer wählt den CTI-Routenpunkt und wird aufgefordert, die Self-Service-ID einzugeben.
- Der Benutzer wird aufgefordert, die Self-Service-ID zu bestätigen und die PIN einzugeben.
- Nachdem die PIN verifiziert wurde, startet das Gerät neu, um die neue Durchwahl zu erhalten.

## Fehlerbehebung

Fehler: Die Warnung "Gerät kann nicht bereitgestellt werden" wird empfangen.

Ursache: Gerät ist bereits bereitgestellt, kann nicht erneut bereitgestellt werden.

#### Zu erfassende Protokolle

Rufen Sie zur weiteren Fehlerbehebung das "Self-Provisioning IVR Service"-Protokoll von RTMT ab.

Dateinamen haben das Format PnP####.log. (# steht für eine Zahl.)

Die Traces werden standardmäßig auf Info Level (Informationsstufe) festgelegt.

Die maximale Dateigröße beträgt standardmäßig 1 MB. Die maximale Anzahl gespeicherter Dateien beträgt standardmäßig 10.

**Hinweis**: Wenn Sie entweder die Einstellungen für die maximale Dateianzahl oder die maximale Dateigröße im Fenster Ablaufverfolgungskonfiguration ändern, löscht das System alle Dienstprotokolldateien mit Ausnahme der aktuellen Datei, d. h. wenn der Dienst ausgeführt wird.

Wenn der Dienst nicht aktiviert wurde, löscht das System die Dateien unmittelbar nach der Aktivierung des Dienstes.

#### **Bekannte Fehler**

#### CSCun16461

## Zugehörige Informationen

• Technischer Support und Dokumentation - Cisco Systems